## Tarkennustoiminnon käyttö

Tarkennettu kuva on rajattu värein paremman tarkennuksen mahdollistamiseksi.

1 Avaa valikko koskettamalla 🗐.

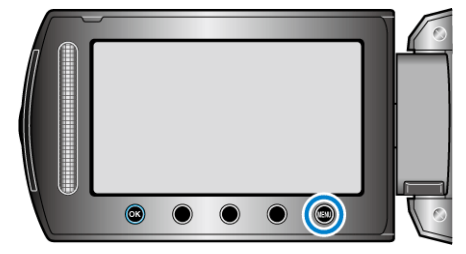

2 Valitse "MANUAL SETTING" ja kosketa @8.

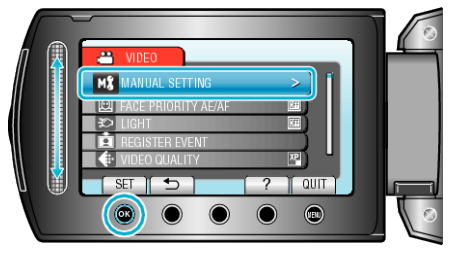

3 Valitse "FOCUS ASSIST" ja kosketa @.

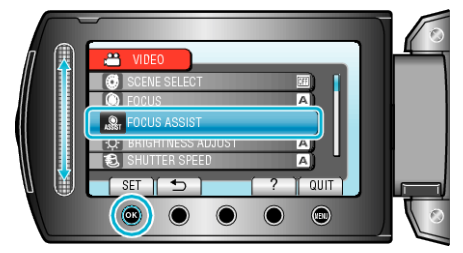

4 Säädä tarkennusta kosketusanturin.

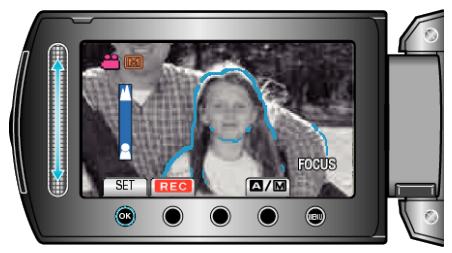

5 Vahvista koskettamalla 🛞.

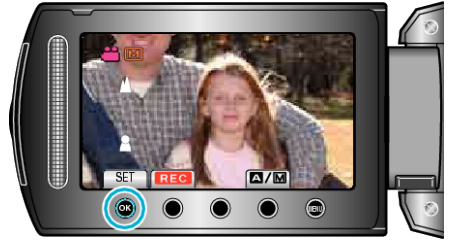

## HUOMAUTUS:-

 Kuva muuttuu mustavalkoiseksi, kun tarkennetun kohteen ääriviivat näkyvät valitun värisinä. Muuta rajausväriä, jos ääriviivojen näkeminen on vaikeaa.